# e-PAP クラウド利用ユーザー設定手順書 Ver1.08

| E  | 次                            |
|----|------------------------------|
| 1. | はじめに                         |
| 2. | 会計事務所職員の ID (=広場 ID) 発行について1 |
|    | 概要1                          |
|    | 利用者の広場 ID を発行する1             |
|    | 追加した広場 ID の確認方法              |
| 3. | 顧問先の ID (=集い ID) 発行について4     |
|    | 概要4                          |
|    | 顧問先の集い ID を発行する4             |
|    | 追加した集い ID の確認方法              |
|    | 代表者以外の集い ID を発行する7           |
| 4. | 利用ユーザー設定について9                |
|    | 概要                           |
|    | 利用ユーザー設定をおこなう                |
| 5. | ID の権限について10                 |
|    | 会計事務所の広場 ID の権限について 10       |
|    | 集い ID の権限について 11             |
|    | 最終更新日:2018年8月16日             |

#### 1. はじめに

本手順書は e-PAP クラウドを利用するユーザーを登録いただくために必要になるユーザーID の発行方法を 記載した手順書です。目的に合った章をご参照ください。

## 2. 会計事務所職員の ID (=広場 ID) 発行について

#### 概要

広場 ID があれば、代表者はそのまま会計事務所用ソフトを利用することができます。(事務所の職員など)代表者以外の方も会計事務所用ソフトを利用する場合は、広場 ID の発行が必要になります。代表者以外の広場 ID を発行する場合は以下の手順が必要です。

#### 利用者の広場 ID を発行する

①e-PAP クラウド画面右上の[各種設定]を選択します。

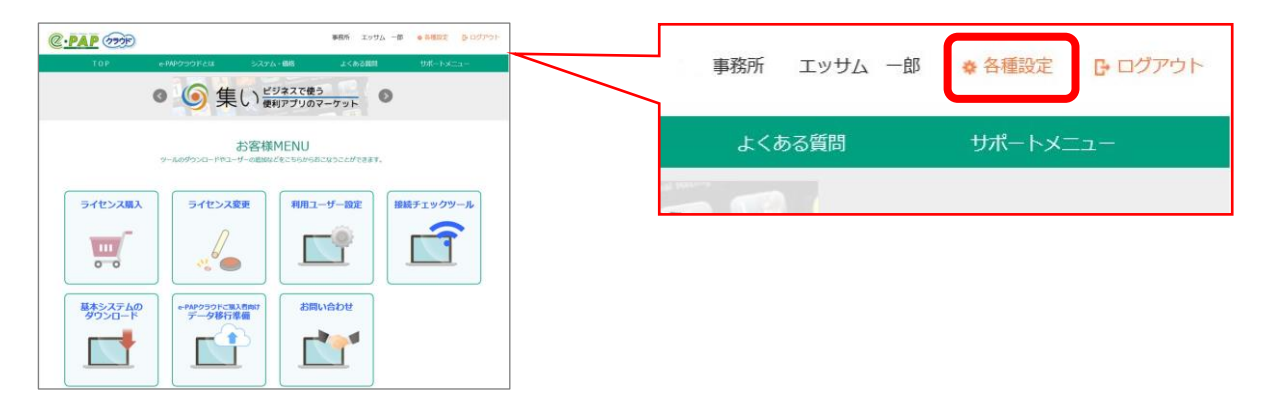

②事務所向け管理メニューの[利用者新規登録]を選択します。

| c                                                                                                    | 「利用のメニューを elick してください                                                                                                    |                                                      | 事務所向け管理メニュー                                                                                      |
|----------------------------------------------------------------------------------------------------|----------------------------------------------------------------------------------------------------|------------------------------------------------------|--------------------------------------------------------------------------------------------------|
| 利用者情報操作                                                                                                   | 事務所向け管理メニュー                                                                                                    | 利用者情報操作                                              |                                                                                                  |
| <ul> <li>利用者帳索</li> <li>利用者帳索</li> <li>ユーザーロ変更</li> <li>パスワード変更</li> <li>「活更新</li> <li>事務所情報操作</li> </ul> | 部立しら条件で利用者情報を使意します。<br>株式結果から利用者情報を使意します。<br>利用者領域の登録を行います。<br>利用者の二サーロを変更します。<br>利用者のごくびつード構築を変更します。<br>名明子のバビスワード構築を受します。<br>CSVファイルを使用して、利用者情報を一級更新します。 | <ul> <li>利用者検索</li> <li>利用者新規登録</li> </ul>           | 指定した条件で利用者「静服を検索します。<br>検索結果から利用者「静服の参照、更新、削除を行うことか<br>ます。<br>利用者情報の登録を行います。<br>利用者でコーザーロを変更します。 |
| 事務所情報変更                                                                                                   | 事務所領報の変更を行います。                                                                                                    | • <u>1</u> - y - <u>in</u> <del>2</del> <del>2</del> |                                                                                                  |
| RSS配信サービス官                                                                                                | 理                                                                                                    | • バスワード変更                                            | 利用者のバスワード情報を変更します。                                                                               |
| - RSS J - T- MARINE                                                                                       | ASS 24 - F編成設定を発発します。<br>企業管理ソーユー                                                                                                    | <ul> <li>一括登録</li> </ul>                             | CSVファイルを使用して、利用者を一括登録します。                                                                        |
| 企業利用者情報操作                                                                                                 |                                                                                                    | ●──托更新                                               | CSVファイルを使用して、利用老悟報を一括更新します                                                                       |
| <ul> <li>企業利用者検索</li> <li>企業利用者後線</li> <li>一括登録</li> <li>一括更新</li> <li>CSVエディタダウンロー</li> </ul>            | 使用できる企業の利用者情報を終発します。<br>使用できる企業の利用者情報を登録します。<br>CSVファイルを使用して、利用者信報をご該算います。<br>CSVファイルを使用して、利用者信報を一話更新します。<br>す。<br>FCSVファイルの編集をおこならエディタをダウンロード<br>します。     | 事務所情報操作<br>• 事務所情報変更                                 | 事務所情報の変更を行います。                                                                                   |
| 企業情報操作                                                                                                    |                                                                                                    | Dec配信サービフ答                                           | TH                                                                                               |
| <ul> <li>企業情報検索</li> <li>企業新現登録</li> </ul>                                                                | 使用できる企業を検索します。<br>企業情報の新規登録を行います。                                                                                                    | いの自己になって人民                                           | 垤                                                                                                |
| RSS配信サービス管                                                                                                | 9                                                                                                    | <ul> <li>RSSフィード購読設定</li> </ul>                      | RSSフィード購読設定を変更します。                                                                               |
| • 企業RSS配信設定一覧                                                                                             | 企業へのRSSフィード配線設定を変更します。                                                                                                    |                                                      |                                                                                                  |
|                                                                                                    |                                                                                                    |                                                      |                                                                                                  |
| ・ログアウト                                                                                                    | ログアウト処理を行い、ログインページへ遷移します。                                                                                                    |                                                      |                                                                                                  |

③ユーザーID 欄にメールアドレスを入力します。入力を終えたら[新規登録]を選択します。

| 様<br>(代表者)                                           | 利用者情報:新規登録<br>ユーザーID(メールアドレス)を入力し、[新規登録]ボタンを押してください。 |
|------------------------------------------------------|------------------------------------------------------|
| 事務所向け管理メニュー<br>利用者情報操作                               | ユーザーD com ×                                          |
| - 検 索<br>- 新規登録<br>- ユーザーID変更<br>- パスワード変更<br>- 一括登録 | 新規登録 Xニューへ戻る                                         |

④新規登録入力をおこないます。\*マークのある項目は必須項目になりますのでご入力いただき、[OK]を選択します。こちらで代表者権限の設定をおこなうことができます。

※権限については「IDの権限について」(P.10)をご参照ください。

| ログイン情報                       | 20回走/活动。 42498-4914                               |
|------------------------------|---------------------------------------------------|
|                              | ▲別州省頂照: 40,952(第ヘノ) 各週目を入力」, 画面下の「OK」ボタンを押してください。 |
| 味<br>(代表者)                   | マークのある項目は入力必須項目で                                  |
| 事務所向け管理メニュー                  | ユーザーD                                             |
| 利用者情報操作                      | 利用者管理番号<br>(16文字まで入力可)                            |
| 一検 索                         | パスワード* ••••••• 確認入力: •••••••                      |
| 新規登録<br>ユーザーID変更             | 氏名*                                               |
| パスワード変更                      | 氏名(ふりがな)*                                         |
|                              | 性别* 〇男性〇女性®未選択                                    |
| 事務所情報操作                      | 利用者区分メンバー                                         |
|                              | 代表者権限* 〇有 ④ 無                                     |
| RSS配信サービス管理<br>- RSSフィード購読設定 | 段 定<br>= # # 明印字语の企業 = =                          |
| 企業管理メニュー                     | 企業使用權限<br>未設定                                     |
| 企業利用者情報操作<br>検察              | ※企業使用権限を設定すると、利用者は企業に対して各種設定ができるようになります。          |
| 新規登録                         | 登録日 2018/08/09 10:29:50                           |
| 一括登録                         | 更新日                                               |
| CSVエディタダウンロード                |                                                   |
| 企業情報操作<br>検索                 | ОК ++721                                          |

⑤新規登録確認が表示されるので、内容を確認し[新規登録]を選択します。

| ログイン情報 利用者情報:新規登録確認                       |                               |  |  |  |  |
|-------------------------------------------|-------------------------------|--|--|--|--|
| 様<br>(代表者)                                | 内容を確認し、画面下の[新規登録]ボタンを押してください。 |  |  |  |  |
|                                           | ユーザーID                        |  |  |  |  |
| 事務所向け管理メニュー                               | 利用者管理番号                       |  |  |  |  |
| 利用者情報操作                                   | 氏名                            |  |  |  |  |
| 検索                                        | 氏名(ふりがな)                      |  |  |  |  |
| <ul> <li>新規算録</li> <li>ユーザーD変更</li> </ul> | 性別未選択                         |  |  |  |  |
| パスワード変更                                   | 利用者区分 メンバー                    |  |  |  |  |
| 一括登録                                      | 代表者権限 無                       |  |  |  |  |
| 一拍史新                                      | 企業使用權限                        |  |  |  |  |
| ●幼///目刊3末1-                               | 登録日 2018/08/09 10:39:53       |  |  |  |  |
| RSS配信サービス管理                               | 更新日                           |  |  |  |  |
| RSSフィード購読設定                               |                               |  |  |  |  |
|                                           | 新規登録 キャンセル                    |  |  |  |  |
| 企業管理メニュー                                  |                               |  |  |  |  |

以上で広場 ID の発行が完了します。

登録完了後、会計事務所(通知用)と利用者宛てに ID とパスワードの記載されたメール通知が届きます。記載された ID とパスワードでログインしてください。パスワードは変更可能です。

#### 追加した広場 ID の確認方法

①事務所向け管理メニューの[利用者検索]を選択します。

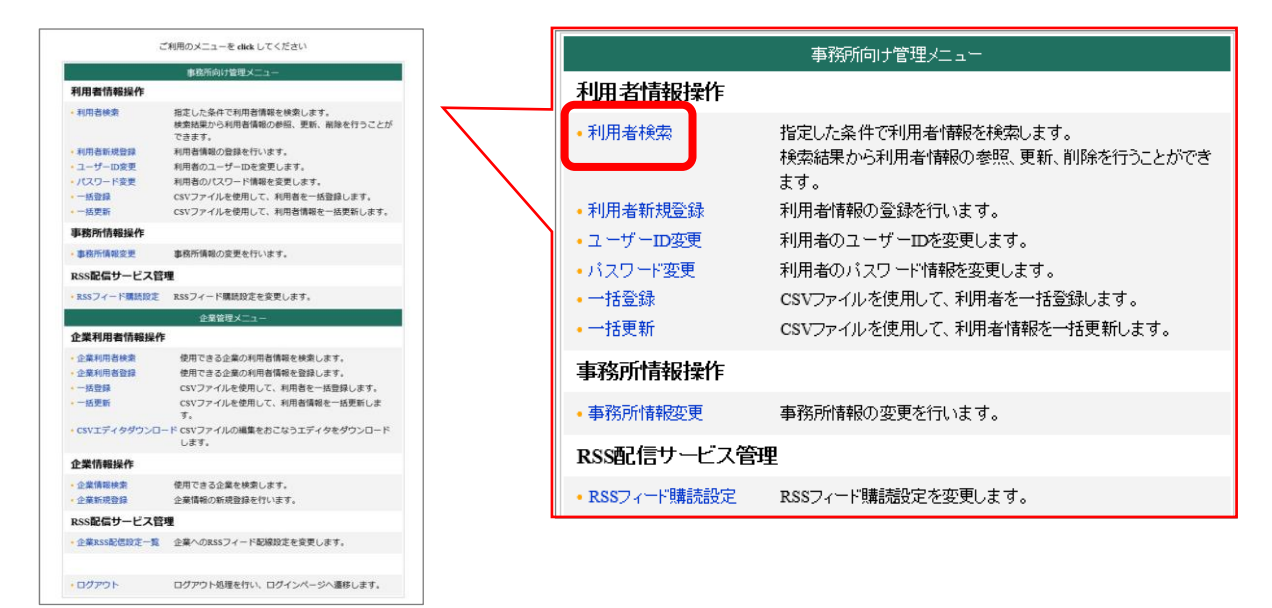

②検索条件を入力し、[検索]を選択します。(何も入力しない場合は全件表示されます。)

| ログイン情報                               | 利用者條款:快先条件入力                                                                                                    |
|--------------------------------------|----------------------------------------------------------------------------------------------------|
| 様                                    | 検索条件を入力し、[検索]ボタンを押してください。                                                                                                    |
| (代表者)                                | 技 索メニューへ戻る                                                                                                    |
| 事務所向け管理メニュー                          | 14.4.4.8.8.5                                                                                                    |
| 利用者情報操作                              |                                                                                                    |
| ● 検 索<br>● 新規登録                      | Reference Contraction (Contraction) (Final Contraction) (Final C |
| ー ユーザーID変更<br>- パスワード変更              | ユーザーID を含む                                                                                                    |
| 一括登録                                 | 氏名 を含む ✓                                                                                                    |
| □ 括更新<br>事務所信却操作                     | 性別 ●選択しない○男性○大選択                                                                                                    |
| - 変 更                                | 代表者権限 ● 選択しない ○ 有 ○ 無                                                                                                    |
| RSS配信サービス管理                          | ソート推定                                                                                                    |
| ···································· | 1次ソート ● 昇順 ○ 降順                                                                                                    |
| 企業管理メニュー                             | 2次ノート ● 昇順 ○ 降順                                                                                                    |
| 企業利用者情報操作                            | 3次ソート ・ ● 昇順 ○ 降順                                                                                                    |
| - 検 索<br>- →括登録                      | クリア 検 売 メニューム 夏ス                                                                                                    |
| └─── 括更新<br>└─ CSVエディタダウンロード         |                                                                                                    |
| 企業情報操作                               |                                                                                                    |
| - 検 索<br>- 新規登録                      |                                                                                                    |

③一覧の中に追加した広場 ID を確認することができます。

| ログイン情報            | 利用者情報:一覧                                        |           |      |          |      |         |  |
|-------------------|-------------------------------------------------|-----------|------|----------|------|---------|--|
| 様                 | ユーザーIDをクリックすると、利用者情報を変更することができます。               |           |      |          |      |         |  |
| (代表者)             | 利用著件数:2 件 表示件数:50 💙 ページ:1 🗸 << 前ページへ   次ページへ >> |           |      |          |      |         |  |
| 事務所向け管理メニュー       | ユーザーID 📑                                        | 利用者管理番号 🔜 | 氏名 🔜 | 氏名(ふりがな) | 性別 🔜 | 代表者権限 📑 |  |
| 利用者情報操作           | .com                                            |           |      |          | 女性   | 有       |  |
| 検 索               | 1 Lco.jp                                        |           |      |          | 未選択  | 無       |  |
| 新規登録              |                                                 |           |      |          |      |         |  |
| - パンワード変更 検索をやり直す |                                                 |           |      |          |      |         |  |
| 一括登録              |                                                 |           |      |          |      |         |  |
| 活登録<br>活登録        | KRET7EF                                         |           |      |          |      |         |  |

# 3. 顧問先の ID (=集い ID) 発行について

# 概要

顧問先用ソフトを利用する場合は、顧問先企業の集い ID の発行が必要です。はじめに顧問先企業を登録します。企業を登録すると同時に代表者の ID も登録されます。

#### 顧問先の集い ID を発行する

①e-PAP クラウド画面右上の[各種設定]を選択します。

| ویکی         ویکی         ویکی <t< th=""><th>事務所 エッサム 一郎 ◆各種設定 ▶ ログアウト</th></t<> | 事務所 エッサム 一郎 ◆各種設定 ▶ ログアウト |
|----------------------------------------------------------------------------------------------------|---------------------------|
| ● ⑤ 集い ビジネスで使う                                                                                                    |                           |
| お客様MENU<br>9-46993G-IPB-ザーのBM2を559505545247887。                                                                                                    | よくある質問 サポートメニュー           |
| ライセンス取入         ライセンス変更           いいいの         ライセンス変更           いいの         シーンクラール                                                                                                    |                           |
|                                                                                                    |                           |

#### ②企業管理メニューの[企業新規登録]を選択します

| ご利用のメニ                                                                                                    | ニューを click してください                                                                                                    | ſ |                                                                          | 企業管理メニュー                                                           |
|----------------------------------------------------------------------------------------------------|----------------------------------------------------------------------------------------------------|---|--------------------------------------------------------------------------|--------------------------------------------------------------------|
| <b>推动</b> 的                                                                                                    | 「向け管理メニュー                                                                                                    |   | 企業利田者情報操作                                                                |                                                                    |
| 利用者情報操作                                                                                                    |                                                                                                    |   |                                                                          |                                                                    |
| 利用者検索         指定した<br>検索結果。<br>できます。           利用者新規登録         利用者個           ユーザーID変更         利用者の           パスワード変更         利用者の           一括登録         CSVファ | 条件で利用者構築を検索します。<br>から利用者構築の参照、更新、崩除を行うことが<br>・<br>細の算線を行います。<br>ノングーロを変更します。<br>パンスワード構築を変更します。<br>イルを使用して、利用者を一括登録します。 |   | <ul> <li>企業利用者検索</li> <li>企業利用者登録</li> <li>一括登録</li> <li>一括登録</li> </ul> | 使用できる企業の利用者情報を検索します<br>使用できる企業の利用者情報を登録します<br>CSVファイルを使用して、利用者を一括登 |
| <ul> <li>         ・一括更新         CSVファー     </li> </ul>                                                                                                    | イルを使用して、利用者情報を一括更新します。                                                                                                  |   | 一月天初                                                                     |                                                                    |
| 事務所情報操作                                                                                                    |                                                                                                    |   |                                                                          | 9.                                                                 |
| 事務所情報変更 事務所情                                                                                                    | 報の変更を行います。                                                                                                    |   | ・CSVエディタダウンロー                                                            | - ド CSVファイルの編集をおこなうエディタを                                           |
| RSS配信サービス管理                                                                                                    |                                                                                                    |   |                                                                          | します。                                                               |
| RSSフィード構築設定 RSSフィー                                                                                                    | ード構読段定を変更します。                                                                                                    |   |                                                                          |                                                                    |
| Ê                                                                                                    | 皇管理メニュー                                                                                                    |   | 企業情報操作                                                                   |                                                                    |
| 企業利用者情報操作                                                                                                    |                                                                                                    | J |                                                                          |                                                                    |
| 企業利用者検索         使用でき           ・企業利用者登録         使用でき           ・「括登録         CSVファ           ・「括型新         CSVファ                                                | きる企業の利用者情報を検索します。<br>きる企業の利用者情報を登録します。<br>アイルを使用して、利用者を一括登録します。<br>アイルを使用して、利用者情報を一括登録します。                              |   | • 企業新規登録                                                                 | 使用できる企業を検索します。<br>企業情報の新規登録を行います。                                  |
| す。<br>• CSVエディタダウンロード CSVファ<br>します。                                                                                                    | ァイルの編集をおこなうエディタをダウンロード<br>-                                                                                             |   | RSS配信サービス管理                                                              | 里                                                                  |
| 企業情報操作                                                                                                    |                                                                                                    |   | • 企業RSS配信設定一覧                                                            | 企業へのRSSフィード配線設定を変更します                                              |
| <ul> <li>企業情報検索 使用でき</li> <li>企業情報検索 企業情報</li> </ul>                                                                                                    | る企業を検索します。<br>の新規登録を行います。                                                                                               |   |                                                                          |                                                                    |
| RSS配信サービス管理                                                                                                    |                                                                                                    |   |                                                                          |                                                                    |
| ・企業RSS配信設定一覧 企業への                                                                                                    | RSSフィード配線設定を変更します。                                                                                                    |   | ・ログアウト                                                                   | ログアウト処理を行い、ログインページへど                                               |
|                                                                                                    |                                                                                                    | L |                                                                          |                                                                    |

③企業情報の新規登録を入力します。\*マークのある項目は必須項目になりますのでご入力いただき、[確認]を選択します。

| ログイン情報                          | 企業情報: <b>新規登録</b>                |                  |                                |  |  |  |  |
|---------------------------------|----------------------------------|------------------|--------------------------------|--|--|--|--|
| (代表者)                           | 各項目を入力し、画面下の [ OK ] ボタンを押してください。 |                  |                                |  |  |  |  |
|                                 |                                  | *~-?             | つのある項目は <mark>入力必須</mark> 項目です |  |  |  |  |
| ●務所同け管理メニュー<br>                 |                                  | 企業情報             |                                |  |  |  |  |
| 利用者情報操作<br>  検 索                | e-PAP顧問先番号                       |                  |                                |  |  |  |  |
| 新規登録                            | 企業名称 *                           |                  |                                |  |  |  |  |
| … パスワード変更                       | 企業名称(フリカナ)*                      |                  | (半角カナ)                         |  |  |  |  |
| 一括登録                            | 郵便番号 *                           | (例:101-1234)     |                                |  |  |  |  |
| 事務所情報操作                         | 都道府県*                            | $\sim$           |                                |  |  |  |  |
| ⊶変 更                            | 住所1(市区町村)*                       |                  |                                |  |  |  |  |
| RSS配信サービス管理                     | 住所2(番地・ビル名等) *                   |                  |                                |  |  |  |  |
| 1000/1 1 7000/00/02             | 電話番号 *                           | (例:03-1234-5678) |                                |  |  |  |  |
| 企業管理メニュー                        | FAX番号                            | (例:03-1234-5678) |                                |  |  |  |  |
| 企業利用者情報操作                       | 企業メールアドレス *                      |                  | (主:通知用)                        |  |  |  |  |
| ──検 索<br>────────────────────   |                                  | 代表者情報            |                                |  |  |  |  |
| 一一括更新                           | ユーザーID(メールアドレス)*                 |                  |                                |  |  |  |  |
| └── CSVエディタダウンロード<br>へ、業化誌PIBAC | 利用者管理番号 000                      | 0000 (16文字まで入力可) |                                |  |  |  |  |
| 止未IIII和I#IF<br>──検索             | パスワード・                           | 確認入力:            |                                |  |  |  |  |
| 新規登録                            | 氏名*                              |                  |                                |  |  |  |  |
| RSS配信サービス管理<br>・・・・企業RSS配信設定一覧  | 氏名(ふりがな)*                        |                  |                                |  |  |  |  |
| ログアウト                           |                                  | 確 認 メニューへ戻る      |                                |  |  |  |  |

④登録確認が表示されるので、内容を確認し[OK]を選択します。

| ログイン情報                         | 企業情報:登録確認                    |           |  |  |  |  |  |
|--------------------------------|------------------------------|-----------|--|--|--|--|--|
| 様(代表者)                         | 内容を確認し、画面下の [OK]ボタンを押してください。 |           |  |  |  |  |  |
|                                |                              | 企業情報      |  |  |  |  |  |
| 事務所向け管理メニュー                    | e-PAP顧問先番号                   |           |  |  |  |  |  |
| 利用者情報操作                        | 企業名称                         | 45.5      |  |  |  |  |  |
| 一検 索                           | 企業名称(フリガナ)                   | 8°        |  |  |  |  |  |
| ー コーザーID変更                     | 郵便番号                         | 30.000    |  |  |  |  |  |
| パスワード変更                        | 都道府県                         | 873       |  |  |  |  |  |
| 一括登録                           | 住所1(市区町村)                    | FH02      |  |  |  |  |  |
| 事務所情報操作                        | 住所2(番地・ビル名等)                 | Header    |  |  |  |  |  |
|                                | 電話番号                         | 03-       |  |  |  |  |  |
| RSS配信サービス管理                    | FAX番号                        |           |  |  |  |  |  |
| RSSフィード購読設定                    | 企業メールアドレス                    | com       |  |  |  |  |  |
|                                |                              | 代表者情報     |  |  |  |  |  |
|                                | ユーザーID(メールアドレス)              | .com      |  |  |  |  |  |
| 正来利用者IRPORF<br>検索              | 利用者管理番号                      |           |  |  |  |  |  |
| 一括登録                           | 氏名                           | dit.1.    |  |  |  |  |  |
| └··· 一括更新<br>└·· CSVエディタダウンロード | 氏名(ふりがな)                     | 12412     |  |  |  |  |  |
| 企業「請股操作<br>一検索<br>新規登録         |                              | O K キャンセル |  |  |  |  |  |

以上で集い ID の発行が完了します。

登録完了後、会計事務所代表者と企業代表者宛てに ID とパスワードの記載されたメール通知が届きます。 記載された ID とパスワードでログインしてください。パスワードは変更可能です。

#### 追加した集い ID の確認方法

①企業管理メニューの[企業情報検索]を選択します。

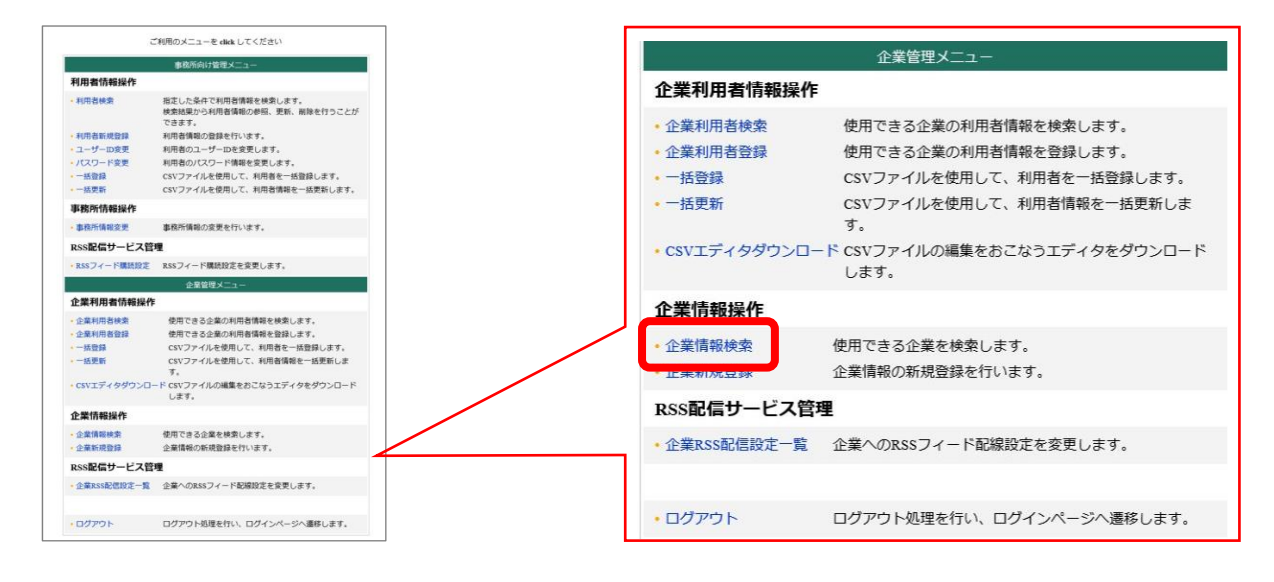

②検索条件を入力し、[検索]を選択します。(何も入力しない場合は全件表示されます。)

| ロダイン情報<br>様<br>(代表者)                                                                                                    | 企業情報:検索条件入力       検索条件を入力し、[検索]ボタンを押してください。       クリア     検 索                                                                                                    |
|----------------------------------------------------------------------------------------------------|----------------------------------------------------------------------------------------------------|
| <ul> <li>事務所向け管理メニュー</li> <li>利用者情報操作 <ul> <li>検索</li> <li>新規登録</li> <li>コーザーDD変更</li> <li>パスワード変更</li> <li>パスワード変更</li> <li>一括登録</li> <li>一括更新</li> <li>事務所情報操作</li> <li>変更</li> <li>RSS記信サービス管理</li> <li>RSSフィード購読設定</li> </ul> </li> </ul> | 検茨結果表示件数         表示件数       50 、件         検茨条件指定       を含む 、         企業名称       を含む 、         電話番号       を含む 、         ソート指定          レ次ノト       ● 昇順 ○ 降順         2次ノト       ● 昇順 ○ 降順         3次ノト       ● 昇順 ○ 降順 |
|                                                                                                    | クリア 検 索 メニューへ戻る                                                                                                    |

③一覧の中に追加した集い ID を確認することができます。

| ロヴイン情報<br>様<br>(代表者)                                                     | 企業情報:一覧<br>企業名称をクリックすると、企業情報を参照することができます。 |                |      |        |            |       |      |
|--------------------------------------------------------------------------|-------------------------------------------|----------------|------|--------|------------|-------|------|
|                                                                          | 企業数:2件 表示件数:50 > ベージ:1 > <前ベージへ   次ページへ>> |                |      |        |            |       |      |
| 事務所向け管理メニュー                                                              | 企業ID 🔒                                    | 企業名称 📕         | 都道府県 | 電話番号 📕 | 利用開始日      | 所属利用者 | 契約情報 |
| 利用者情報操作<br>- 検 索<br>- 新規登録<br>- ユーザーD変更<br>- パスワード変更<br>- 一括登録<br>- 一括更新 | and the second second                     | 83.088830-     | 東京都  | 03-    | 2016/05/24 | 参照    | 参照   |
|                                                                          | 10/00/07                                  | BASSING ALC: N | 東京都  | 03-    | 2016/06/24 | 参照    | 参照   |
|                                                                          |                                           |                |      |        |            |       |      |
|                                                                          | 検索をやり直す                                   |                |      |        |            |       |      |
|                                                                          |                                           |                |      |        |            |       |      |

#### 代表者以外の集い ID を発行する

①企業管理メニューの[企業利用者登録]を選択します。

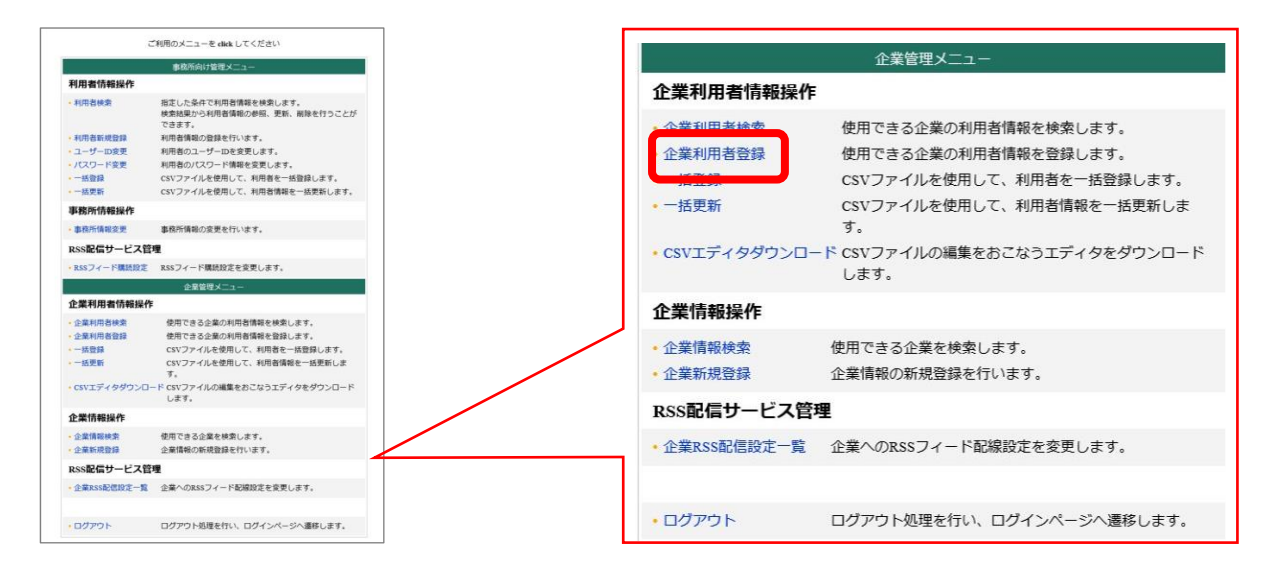

②企業一覧が表示されます。利用者を追加したい顧問先の[企業ID]を選択します。

| 企業情報: <b>一 覧</b>    |                      |       |              |       |       |
|---------------------|----------------------|-------|--------------|-------|-------|
| 登録する利用者が所属する1       | と業を選択してください。         |       |              |       |       |
| すべて あ か さ           | たなはまやり               | ō わ 他 |              |       |       |
| 企業名                 |                      | 都道府県  | 節県名 電話番      |       |       |
| 8-000437 * * テスト株式  | 8-000437 * * テスト株式会社 |       | 03-3254-9013 | 2016/ | 05/24 |
| 8-000447 **株式会社ホシカワ |                      | 東京都   | 03-1111-2222 | 2016/ | 06/24 |
| 8-000548 **サンプル株式会社 |                      | 東京都   | 03-1234-5678 | 2016/ | 09/08 |
|                     |                      |       |              |       |       |
|                     |                      |       |              |       |       |
|                     |                      |       |              |       |       |
|                     |                      |       |              |       |       |

③ユーザーID 欄にメールアドレスを入力します。入力を終えたら[新規登録]を選択します。

| ログイン情報                                                                                        |                                                        |  |
|-----------------------------------------------------------------------------------------------|--------------------------------------------------------|--|
| 様<br>(代表者)                                                                                    | 企業利用者情報:新規登録<br>ユーザーID(メールアドレス)を入力し、[新規登録]ボタンを押してください。 |  |
| 事務所向け管理メニュー                                                                                   |                                                        |  |
| 利用者情報操作<br>- 検 索<br>- 新規登録<br>- エーザ-ID変更<br>- バスワード変更<br>- 一括登録<br>- 一括更新<br>事務所情報操作<br>- 変 更 | ユーッー山<br>新規登録<br>メニューへ戻る                               |  |

④企業利用者情報の新規登録入力をおこないます。\*マークのある項目は必須項目になりますのでご入力 いただき、[OK]を選択します。こちらで代表者権限の設定をおこないます。

※権限については「IDの権限について」(P.10)をご参照ください。

| ログイン情報                                                                                                    | 企業利用者情報:新規登錄入                | দ্য                    |  |  |  |
|----------------------------------------------------------------------------------------------------|------------------------------|------------------------|--|--|--|
| <br>(代表者)                                                                                                    | 各項目を入力し、画面下の[OK]ボタンを押してください。 |                        |  |  |  |
|                                                                                                    |                              | *マークのある項目は入力必須項目です     |  |  |  |
| 事務所向け管理メニュー                                                                                                    | ユーザーID                       | com                    |  |  |  |
| 利用者情報操作                                                                                                    | 利用者管理番号(社員番号)                | (16文字まで入力可)            |  |  |  |
| ►検 索                                                                                                    | パスワード *                      | •••••••         確認入力:  |  |  |  |
| <ul> <li>新規登録</li> <li>ユーザーID変更</li> <li>パスワード変更</li> <li>一括登録</li> <li>一括更新</li> <li>事務所情報時作</li> <li>一変更</li> <li>RSS配信サービス管理</li> <li>RSSフィード購読設定</li> </ul> | 氏名*                          | テスト 太郎                 |  |  |  |
|                                                                                                    | 氏名(ふりがな) *                   | てすとたろう ×               |  |  |  |
|                                                                                                    | 性別 *                         | ○男性○女性●未選択             |  |  |  |
|                                                                                                    | 利用者区分                        | メンバー                   |  |  |  |
|                                                                                                    | 代表者権限*                       | ○有◉無                   |  |  |  |
|                                                                                                    | 登録日                          | 2018/08/16 13:11:21    |  |  |  |
|                                                                                                    | 更新日                          |                        |  |  |  |
| 企業管理メニュー                                                                                                    |                              |                        |  |  |  |
| 企業利用者<br>体<br>常<br>新規登録                                                                                                    |                              | <u>ОК</u> <i>+vуzμ</i> |  |  |  |

⑤新規登録確認が表示されるので、内容を確認し[新規登録]を選択します。

| ログイン情報                                                                                 | 企業利用者情報 <b>:新規登録</b> 確        | 劉                   |  |  |
|----------------------------------------------------------------------------------------|-------------------------------|---------------------|--|--|
| 様                                                                                      | 内容を確認し、画面下の[新規登録]ボタンを押してください。 |                     |  |  |
| (代表者)                                                                                  | ユーザーID                        | com                 |  |  |
| 事務所向け管理メニュー                                                                            | 利用者管理番号(社員番号)                 |                     |  |  |
| 利用者'情報開始作                                                                              | 氏名                            | テスト太郎               |  |  |
| ▶ 検索                                                                                   | 氏名(ふりがな)                      | てすとたろう              |  |  |
| <ul> <li>新規登録</li> <li>ユーザーID変更</li> <li>パスワード変更</li> <li>一括登録</li> <li>べ五年</li> </ul> | 性別                            | 未選択                 |  |  |
|                                                                                        | 利用者区分                         | えバー                 |  |  |
|                                                                                        | 代表者権限                         | 無                   |  |  |
| —————————————————————————————————————                                                  | 登録日                           | 2018/08/16 13:11:21 |  |  |
| ● <sup>1</sup> ● 35 <sup>77</sup> III <sup>1</sup> BUITAL F                            | 更新日                           |                     |  |  |
| RSS配信サービス管理                                                                            |                               |                     |  |  |
| ー RSSフィード購読設定                                                                          |                               | 新規登録 キャンセル          |  |  |
|                                                                                        |                               |                     |  |  |

以上で集い ID の発行が完了します。

登録完了後、企業(通知用)と所属利用者宛てに ID とパスワードの記載されたメール通知が届きます。記載された ID とパスワードでログインしてください。パスワードは変更可能です。

# 4. 利用ユーザー設定について

#### 概要

追加した広場IDを『e-PAPクラウド』のログインIDとして使用するには、利用ユーザー設定が必要です。この処理は、代表者もしくは「代表者権限あり」のユーザーのみおこなうことができます。

#### 利用ユーザー設定をおこなう

①お客様MENUが表示されます。[利用ユーザー設定]を選択してください。

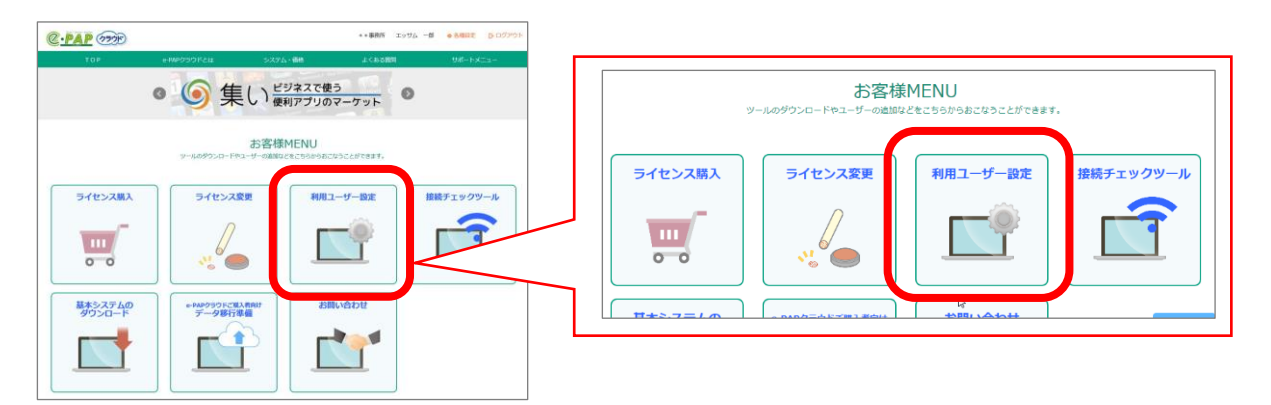

②事務所で登録されている広場IDの一覧が表示されます。

③『e-PAPクラウド』を利用したい広場IDの行で設定をおこない、登録ボタンを選択してください。

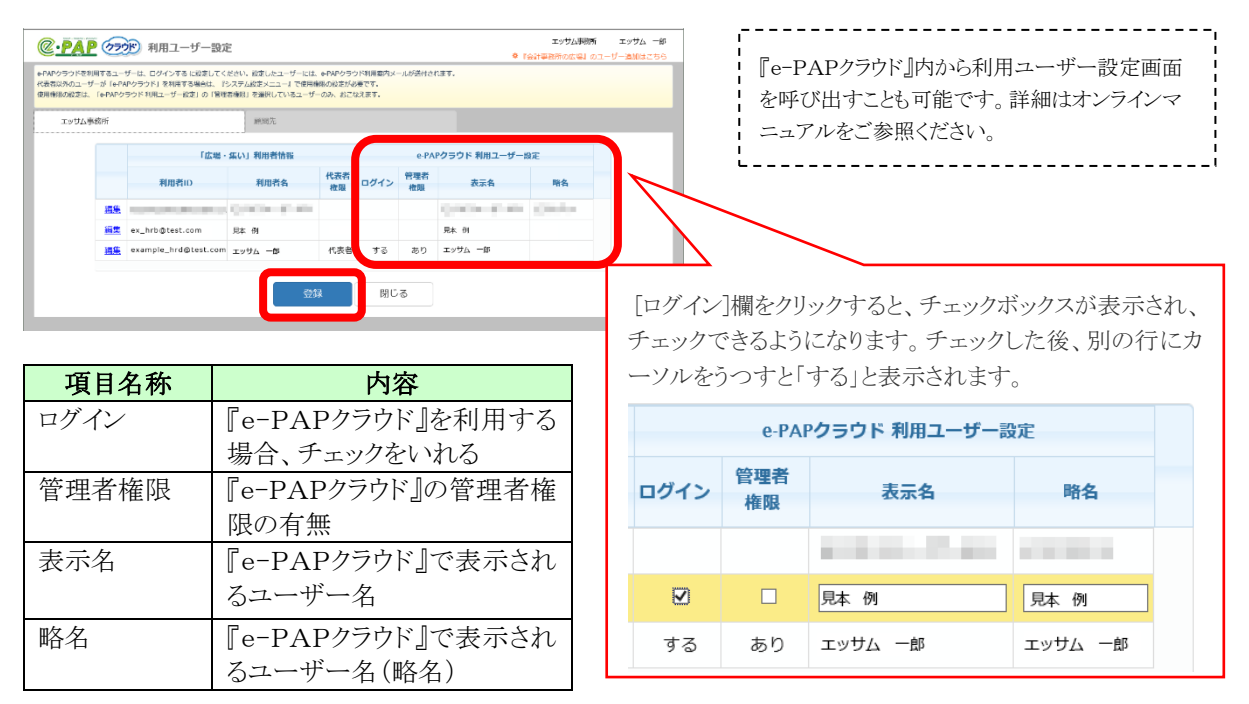

④登録完了メッセージが表示されます。[OK]を選択して終了してください。

以上で、ログイン設定をした広場IDを使って『e-PAPクラウド』にログインできるようになります。

## 5. ID の権限について

会計事務所の広場 ID の権限について

会計事務所の広場 ID は、代表者の ID、職員の ID などで権限が異なります。

権限の種類とe-PAP クラウドで操作可能な範囲は以下の通りです。

| 権限の種類   | e-PAP クラウドで操作可能な範囲                       |
|---------|------------------------------------------|
| 代表者     | 事務所の代表者である先生の ID です。                     |
|         | 代表者 ID は事務所に一つのみとなります。                   |
|         | 会計事務所側でおこなう操作はすべて可能です。                   |
|         | 【代表者 ID でのみ可能な操作】                        |
|         | ・他の会計事務所の広場 ID への「代表者権限」「企業使用権限」の付<br>与  |
| 代表者権限あり | 代表者から「代表者権限」を付与された ID です。                |
|         | 【可能な操作】                                  |
|         | ・利用ライセンス購入、ライセンス変更                       |
|         | ・顧問先ライセンス購入、ライセンス変更                      |
|         | ・企業利用ライセンス(会計事務所契約)購入、ライセンス変更            |
|         | ・顧問先企業の「集いID」発行                          |
|         | ・e-PAP クラウドの各サービスが利用可能                   |
|         | 【「企業使用権限」を付与することで可能になる操作】                |
|         | ・権限を付与された顧問先企業の企業情報操作                    |
|         | ※「企業使用権限」とは、特定の顧問先企業に対して操作をおこなう権限です。     |
|         | 【例】職員 A に顧問先 B の「企業使用権限」を付与する。           |
|         | ⇒職員 A は顧問先 B の企業情報の変更や利用者の追加・変更・削除ができます。 |
| 一般      | 通常の職員の ID です。(代表者権限なし)                   |
|         | 【可能な操作】<br>・e-PAP クラウドの各サービスが利用可能        |

集い ID の権限について

集い ID は、代表者の ID、社員の ID などで権限が異なります。

権限の種類と e-PAP クラウドで操作可能な範囲は以下の通りです。

| 権限の種類   | e-PAP クラウドで操作可能な範囲                                                                                                    |
|---------|----------------------------------------------------------------------------------------------------|
| 代表者     | 企業の代表者の ID です。                                                                                                    |
|         | 代表者 ID は一つのみとなります。                                                                                                    |
|         | 企業側でおこなう操作はすべて可能です。                                                                                                    |
|         | 【代表者 ID でのみ可能な操作】<br>・他の集い ID への「代表者権限」の付与                                                                                                    |
| 代表者権限あり | 代表者から「代表者権限」を付与された ID です。                                                                                                    |
|         | <ul> <li>【可能な操作】</li> <li>・企業利用ライセンス購入</li> <li>・ライセンス変更</li> <li>・企業情報の変更</li> <li>・集い ID の追加登録</li> <li>・集い ID の情報変更</li> <li>・e-PAP クラウドの各サービスが利用可能</li> </ul> |
| 一般      | 通常の社員の ID です。(代表者権限なし)                                                                                                    |
|         | 【可能な操作】<br>・e-PAP クラウドの各サービスが利用可能                                                                                                    |